# **Guía de Uso** Clientes

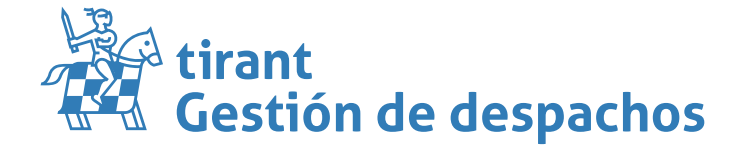

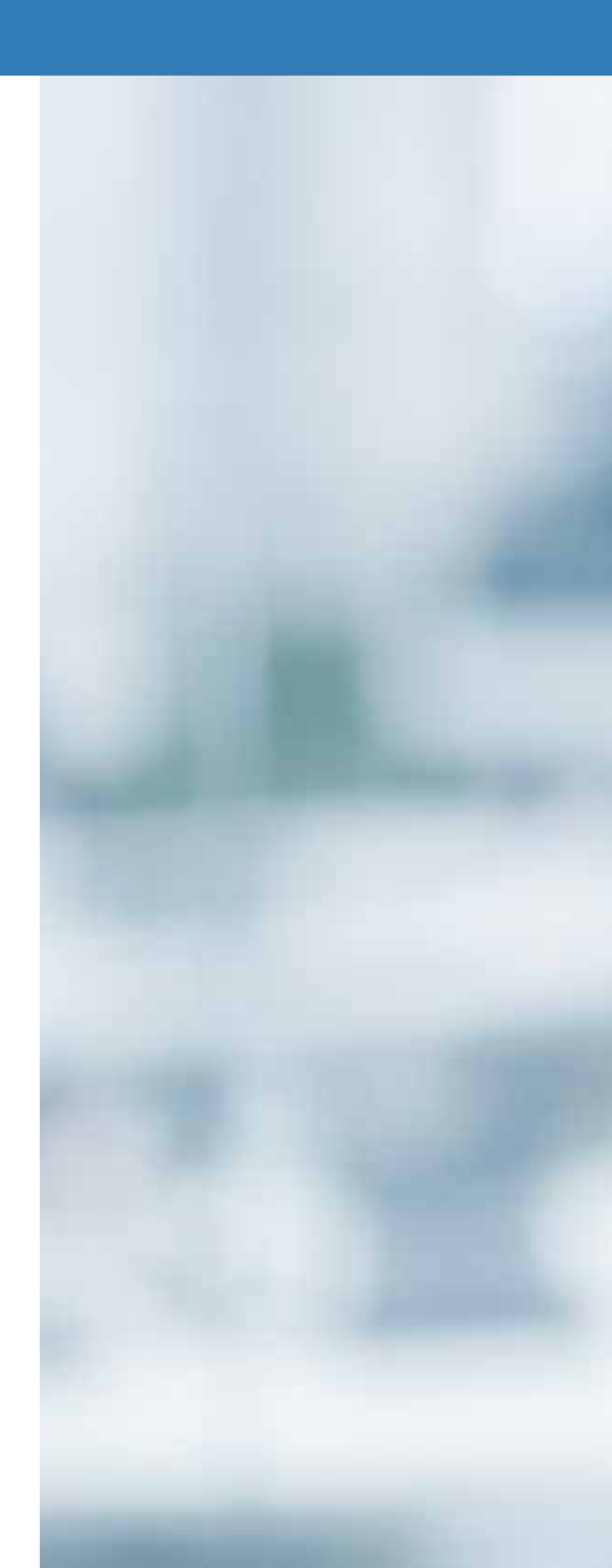

# **GUÍA DE USO: CLIENTES**

# Índice de Contenidos

| 1. | 0   | lientes                                | . 2 |
|----|-----|----------------------------------------|-----|
|    | 2.  | Datos Obligatorios:                    | . 2 |
| •  | 3.  | Información general                    | . 3 |
| 4  | 4.  | Datos de cobro                         | . 4 |
|    | 5.  | Provisiones                            | . 4 |
| (  | 6.  | Igualas                                | . 6 |
|    | 7.  | Cargos                                 | . 8 |
| 8. | A   | facturar                               | 10  |
| (  | 9.  | Facturas y Proformas                   | 12  |
|    | 10. | Archivos                               | 14  |
|    | 11. | Tareas                                 | 16  |
|    | 12. | Expedientes                            | 17  |
|    | 13. | Listado de Recibos                     | 17  |
|    | 1   | 3.1. Compartir información del cliente | 18  |

# 1. Clientes

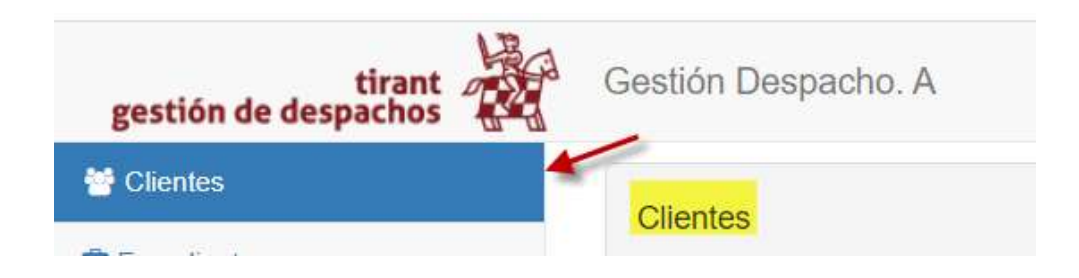

Desde el menú lateral izquierdo, elegimos esta opción para <u>configurar</u>: *crear, modificar, editar o eliminar clientes*; o bien para asociarlo a un expediente en concreto.

Para crear un nuevo cliente, pulse la opción de "nuevo cliente":

Clientes

## 2. Datos Obligatorios:

A continuación, tendremos que cumplimentar los datos generales en relación con el cliente nuevo que se pretende crear:

+ Nuevo cliente

Exportan

| Datos obligatorios                                |                       |  |
|---------------------------------------------------|-----------------------|--|
| Nombre                                            | NIF/CIF/NIE           |  |
| Nombre                                            | NIF/CIF/NIE           |  |
|                                                   | El NIF no es válido   |  |
| Grupo del cliente () ¿Para qué sirven los grupos? | Es empresa            |  |
| DESPACHO                                          | <ul> <li>□</li> </ul> |  |
| Código Cliente                                    | Razón Social          |  |
| 2020/24                                           | Razón Social          |  |

Deberá rellenar los campos requeridos, así como establecer si el cliente de nueva creación es empresa o por el contrario se trata de un cliente particular. Para ello tendrá que habilitar la casilla correspondiente tal y como aparece en la imagen.

Por defecto se le asignará el *código cliente*, salvo que desee establecer un año y/o numeración manual. No obstante, el <u>formato de numeración</u> habrá de respetarse (*ej*.: AÑO-NÚMERO).

# 3. Información general

Tendrá disponible otros campos relativos a datos generales del cliente, *mails, teléfonos, fax, dirección, etc.*:

| Datos<br>bligatorios | Información<br>general | Contactos | Datos del<br>cobro | Provisiones | Igualas | Cargos    | A Facturar | Facturas y<br>Proformas | Archivos | Tareas | Expedientes | Listad<br>Recibo |
|----------------------|------------------------|-----------|--------------------|-------------|---------|-----------|------------|-------------------------|----------|--------|-------------|------------------|
| Personal             |                        | 1         |                    |             |         |           |            |                         |          |        |             |                  |
| Nacionalida          | d                      |           |                    |             |         |           |            |                         | Fa       | ¢      |             |                  |
| Nacionalio           | Jad                    |           |                    |             |         |           |            |                         | ✓ F      | ax     |             |                  |
| Pagina web           |                        |           |                    |             |         |           |            |                         |          |        |             |                  |
| Pagina we            | b                      |           |                    |             |         |           |            |                         |          |        |             |                  |
|                      |                        |           |                    |             |         |           |            |                         |          |        |             |                  |
| Emails               |                        |           |                    |             |         |           |            |                         |          |        | + Nu        | evo Email        |
| Email                |                        |           |                    |             |         | Princir   | al.        |                         |          |        |             |                  |
| Linan                |                        |           |                    |             |         | Filler    |            |                         |          |        |             |                  |
|                      |                        |           |                    |             |         |           |            |                         |          |        |             |                  |
| Teléfonos            |                        |           |                    |             |         |           |            |                         |          |        | + Nuev      | o Teléfono       |
| Teléfono             |                        |           |                    |             |         | Princip   | al         |                         |          |        |             |                  |
|                      |                        |           |                    |             |         |           |            |                         |          |        |             |                  |
| Direccioner          | 2                      |           |                    |             |         |           |            |                         |          |        | A Nuovo     | Dirocción        |
| Directiones          | 5                      |           |                    |             |         |           |            |                         |          |        | TNUEVA      | Checcion         |
|                      |                        |           |                    |             |         | 100000000 |            |                         |          |        |             |                  |

La posibilidad de asignar a dicho cliente un *código contable*, en caso de necesitar su información a efectos de contabilidad, asignar *observaciones* o introducir un *código FACE*, en el supuesto de que el cliente sea una Administración u órgano público:

| Courgos               |                    |                |   |
|-----------------------|--------------------|----------------|---|
| Código Contable       | Código Provisiones | Régimen de iva |   |
| Código Contable       | Código Provisiones | Aplicable      | ~ |
|                       |                    |                |   |
| Observaciones         |                    |                |   |
| Observaciones         |                    |                |   |
|                       |                    |                |   |
| FACe                  |                    |                |   |
|                       |                    |                |   |
| Configurar datos FACe |                    |                |   |

# 4. Datos de cobro

En este apartado se introducirán los datos de cobro del cliente: *formas de pago, cuentas bancarias, descuentos*. Podremos elegir también si aplicar retención o no a la hora de facturarle:

| Datos Bancarios     Número de cuenta   BID DC     IBAN   PID   BID   OID   CC   Swift   Swift     Swift     Swift     Swift     Swift     Forma de pago     Referencia única mandato SEPA   Formas de Pago     Primer vencimiento (días)   0   0   0   0   0   0   0   0   0   0   0   0   0   0   0   0   0   0   0   0   0   0   0   0   0   0   0   0   0   0   0   0   0   0   0   0   0   0   0   0   0   0   0   0   0   0   0   0   0   0   0   0   0   0   0   0   0   0 | Jatos Información Contactos<br>gatorios general                                                                                       | Datos del Provision<br>cobro | nes Igualas                                                                                         | Cargos                                  | A Facturar | Facturas y<br>Proformas    | Archivos                                   | Tareas                  | Expedientes | Listado<br>Recibo |
|----------------------------------------------------------------------------------------------------|----------------------------------------------------------------------------------------------------|------------------------------|----------------------------------------------------------------------------------------------------|-----------------------------------------|------------|----------------------------|--------------------------------------------|-------------------------|-------------|-------------------|
| Número de cuenta   BID   DD   CC   Switt   Switt   Switt   Switt   Soviet   Proma de pago   Referencia única mandato SEPA   Fecha mandato SEPA   Primer vencimiento (días)   0   0   Dia de pago empresa (1)   0   Dia de pago empresa (1)   0   0   0   Applicar retención?                                                                                                    | latos Bancarios                                                                                                    |                              |                                                                                                    |                                         |            |                            |                                            |                         |             |                   |
| BID OD DC CC<br>BAN<br>PID BID OD DC CC<br>Swift<br>Swift<br>Swift<br>Datos de pago<br>Forma de pago C Referencia única mandato SEPA<br>Formas de Pago C Referencia única mandato SEPA<br>Primer vencimiento (días)<br>0 Cros vencimientos (días)<br>0 Cros vencimientos (días)<br>0 Dia de pago empresa (1)<br>0 Dia de pago empresa (2)<br>0 Limite de crédito<br>0 0.0<br>0 0.0                                                                                               | úmero de cuenta                                                                                                    |                              |                                                                                                    |                                         |            |                            |                                            |                         |             |                   |
| BD OD DC CC   Switt                                                                                                    | BID OID DC CC                                                                                                    |                              |                                                                                                    |                                         |            |                            |                                            |                         |             |                   |
| PID BID OID DC CC   Swift   Swift   Swift   Swift   Swift                                                                                                    | JAN                                                                                                    |                              |                                                                                                    |                                         |            |                            |                                            |                         |             |                   |
| Swift   Swift                                                                                                    | PID BID OID D                                                                                                    | c cc                         |                                                                                                    |                                         |            |                            |                                            |                         |             |                   |
| Swift         Datos de pago         Forma de pago       Referencia única mandato SEPA         Formas de Pago       Referencia única mandato SEPA         Image: Separative de Pago       Ctros vencimientos (días)         O       Otros vencimientos (días)         O       O         Día de pago empresa (1)       Día de pago empresa (2)         O       O         Aplicar retención?                                                                                        | wift                                                                                                    |                              |                                                                                                    |                                         |            |                            |                                            |                         |             |                   |
| Datos de pago       Referencia única mandato SEPA       Fecha mandato SEPA         Formas de Pago       Referencia única mandato SEPA                                                                                                    | Swift                                                                                                    |                              |                                                                                                    |                                         |            |                            |                                            |                         |             |                   |
| Datos de pago         Forma de pago       Fecha mandato SEPA         Formas de Pago       Referencia única mandato SEPA       Fecha mandato SEPA         Primer vencimiento (días)       Otros vencimientos (días)       Número vencimientos         0       0       0       0         Día de pago empresa (1)       Día de pago empresa (2)       Límite de crédito         0       0       0.0       0.0                                                                       |                                                                                                    |                              |                                                                                                    |                                         |            |                            |                                            |                         |             |                   |
| Forma de pago     Referencia única mandato SEPA     Fecha mandato SEPA       Formas de Pago     Referencia única mandato SEPA     Image: SEPA       Primer vencimiento (días)     Otros vencimientos (días)     Número vencimientos       0     0     0       Día de pago empresa (1)     Día de pago empresa (2)     Límite de crédito       0     0     0.0                                                                                                    |                                                                                                    |                              |                                                                                                    |                                         |            |                            |                                            |                         |             |                   |
| Formas de Pago     Referencia única mandato SEPA       Primer vencimiento (días)     Otros vencimientos (días)     Número vencimientos       0     0     0       Día de pago empresa (1)     Día de pago empresa (2)     Límite de crédito       0     0     0                                                                                                    | atos de pago                                                                                                    |                              |                                                                                                    |                                         |            |                            |                                            |                         |             |                   |
| Primer vencimiento (días)     Otros vencimientos (días)     Número vencimientos       0     0     0       0 de pago empresa (1)     Día de pago empresa (2)     Límite de crédito       0     0     0.0                                                                                                    | latos de pago<br>orma de pago 🖸                                                                                                    | Re                           | ferencia única manda                                                                                | ato SEPA                                |            | Fech                       | a mandato SEP                              | A                       |             |                   |
| 0     0       Día de pago empresa (1)     Día de pago empresa (2)       0     0                                                                                                    | latos de pago<br>orma de pago 📮<br>Formas de Pago                                                                                     | Re<br>V                      | ferencia única manda<br>Referencia única mand                                                       | ato SEPA                                |            | Fech                       | a mandato SEP                              | A<br>mandato SEPA       |             |                   |
| Día de pago empresa (2) Límite de crédito 0 0.0 2.Aplicar retención?                                                                                                    | latos de pago<br>orma de pago<br>Formas de Pago<br>rimer vencimiento (días)                                                           | Re<br>V<br>Ot                | ferencia única manda<br>Referencia única mand                                                       | ato SEPA<br>lato SEPA<br>38)            |            | Fech                       | a mandato SEP                              | A<br>mandato SEPA<br>os |             |                   |
| 0 0,0                                                                                                    | latos de pago<br>orma de pago<br>Formas de Pago<br>rimer vencimiento (días)                                                           | Re<br>I<br>Ot                | ferencia única manda<br>Referencia única mand<br>ros vencimientos (día                              | ato SEPA<br>lato SEPA                   |            | Fech<br>Múm<br>0           | a mandato SEF<br>X Fecha<br>ero vencimient | A<br>mandato SEPA       |             |                   |
| Aplicar retención?                                                                                                    | Iatos de pago<br>orma de pago<br>Formas de Pago<br>rimer vencimiento (días)<br>0<br>ia de pago empresa (1)                            | Re Ot                        | ferencia única manda<br>Referencia única mand<br>ros vencimientos (día<br>)<br>a de pago empresa (2 | ato SEPA<br>ato SEPA<br>ato SEPA        |            | Fech<br>Múm<br>0<br>Límit  | a mandato SEF                              | A<br>mandato SEPA       |             |                   |
|                                                                                                    | Iatos de pago<br>orma de pago<br>Formas de Pago<br>rimer vencimiento (días)<br>0<br>ia de pago empresa (1)<br>0                       | Re<br>V<br>Ot                | ferencia única manda<br>Referencia única mand<br>ros vencimientos (día<br>)<br>a de pago empresa (2 | ato SEPA<br>(ato SEPA<br>(ato SEPA)     |            | Fech<br>Múm<br>0<br>Limito | a mandato SEF                              | A<br>mandato SEPA<br>28 |             |                   |
| SÍ O No 🖲                                                                                                    | Iatos de pago<br>orma de pago<br>Formas de Pago<br>rimer vencimiento (días)<br>0<br>ia de pago empresa (1)<br>0<br>Aplicar retención? | Re<br>V<br>Ot                | ferencia única manda<br>Referencia única mand<br>ros vencimientos (día<br>)<br>a de pago empresa (2 | ato SEPA<br>ato SEPA<br>ato SEPA<br>as) |            | Fech<br>Mim<br>0.<br>0.0   | a mandato SEF                              | A<br>mandato SEPA<br>DS |             |                   |

### 5. Provisiones

En esta pestaña incluiremos las provisiones que el cliente abone, así como *editar* y generar *recibos* de éstas:

| bligatorios       | general      | Contactos           | cobro | Provisiones | Igualas | Cargos | Aracturar | Profo         | rmas y Arch<br>rmas | ivos Tarea          | is  | Expedientes | Recibo   |
|-------------------|--------------|---------------------|-------|-------------|---------|--------|-----------|---------------|---------------------|---------------------|-----|-------------|----------|
| Lista de l        | Provisiones  |                     |       | 1           |         |        |           |               |                     |                     |     | + Nueva P   | rovisión |
|                   |              |                     |       |             |         |        |           |               |                     |                     |     |             |          |
| Fecha er          | misión       | Descrip             | ción  |             |         | Impor  | te Cons   | sumido        | Disponible          | Expedientes         | Opc | iones       |          |
| Fecha er 21/05/20 | misión<br>20 | Descrip<br>Trámites | ción  |             |         | 600,00 | te Cons   | sumido<br>)0€ | Disponible<br>0,00€ | Expedientes 2020/37 | Opc | iones<br>19 |          |

Para crear una *nueva provisión*, sólo tendremos que pulsar en la opción de *Nueva Provisión*. Una vez pulsemos la opción de crear una nueva, se nos desplegará una ventana emergente donde habrán de rellenarse los campos necesarios para configurar la provisión que estemos creando (*ej*. Elegir *fecha de emisión*; *descripción*; *importe de la provisión*):

| Datos Podremos elegir la fecha de emisión de la provisión |           |                    |
|-----------------------------------------------------------|-----------|--------------------|
| Fecha emisión                                             |           |                    |
| Descripción<br>Descripción                                |           |                    |
| Importe                                                   | Consumido |                    |
| 0,0                                                       | 0         |                    |
|                                                           | Sa        | ir Crear Provision |

Una vez esté creada, podremos *generar recibos* y *editar* la provisión creada. Además, contaremos con apartados que nos informarán de cuánto ha sido consumido de dicho importe y cuánto de la provisión tenemos disponible para consumir:

|               | 23 JUL # 543 UBAT                   |         |           |            |             |          |       |
|---------------|-------------------------------------|---------|-----------|------------|-------------|----------|-------|
| Fecha emisión | Descripción                         | Importe | Consumido | Disponible | Expedientes | Opciones | aener |
| 21/05/2020    | Trámites                            | 600,00€ | 600,00€   | 0,00€      | 2020/37     | 🖉 🖸 🚽    | recib |
| 21/05/2020    | Redacción contrato de arrendamiento | 300,00€ | 157,30€   | 142,70€    | -           | / 0      | ~     |

# 6. Igualas

Conocidas como *arrendamiento de servicios* durante un cierto tiempo a un *precio cierto, concreto* y determinado de antemano, que el arrendador abonará *por períodos establecidos*.

No obstante, tenemos que configurar ciertos elementos antes de crear una iguala.

1.- En primer lugar, nos situaremos en el apartado de Despacho-Cuentas Bancarias:

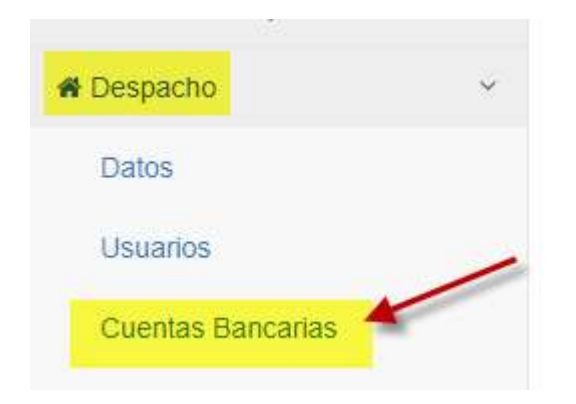

#### Y pulsamos en la opción de Nueva cuenta bancaria:

| Gestión de Cuentas Bancarias | + Nueva Cuenta Bancaria | a |
|------------------------------|-------------------------|---|
|                              |                         | _ |

A continuación, rellenaremos todos los campos requeridos y elegimos si queremos se muestre en nuestra factura los datos de la cuenta bancaria. Una vez finalizados estos pasos, pulsamos en la opción de *Guardar Cuenta Bancaria:* 

| IBAN PID BID OID DC CC |                 |
|------------------------|-----------------|
| Swift Swift            |                 |
| Sufijo Sufijo          |                 |
| Entidad Entidad        |                 |
| Mostrar en factura     | Quenta Bancaria |

2.- En segundo lugar, en el menú de nuestra izquierda, en la opción de **Configuración**, habremos de seleccionar el apartado de **Clientes-Formas de Pago**:

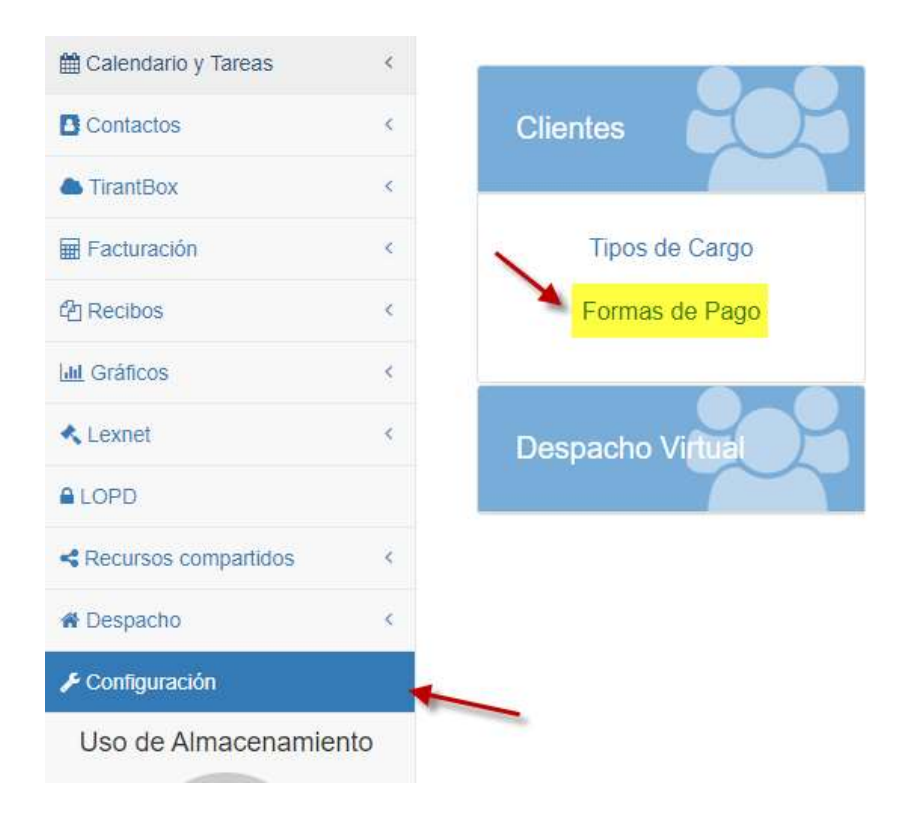

#### Y seleccionamos a continuación Nueva Forma de Pago:

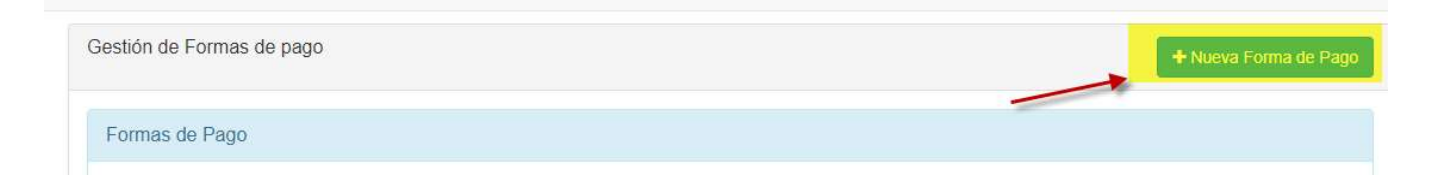

Introducimos el nombre que queremos asignarle a dicha forma de pago y a continuación elegimos si queremos que ésta se configure como *Remesable* o no al marcar la opción en la casilla de selección:

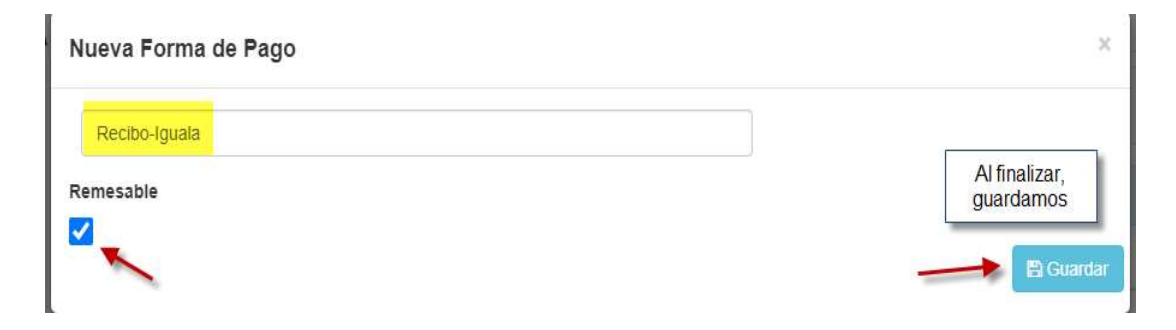

3.- Por último, volveremos a la ficha el cliente, en la pestaña de *Datos del cobro*, introduciremos los datos bancarios del cliente:

| Número d | e cuenta 🛛 🚽 | -   |    |    |  |
|----------|--------------|-----|----|----|--|
| BID      | OID          | DC  | CC |    |  |
| BAN      |              |     |    |    |  |
| PID      | BID          | OID | DC | CC |  |
| Swift    |              |     |    |    |  |
| Swift    |              |     |    |    |  |

### Elegiremos en Forma de pago-Recibo Iguala, y configuraremos los datos del mandato SEPA:

| Datos de pago                                                        |                               |                          |
|----------------------------------------------------------------------|-------------------------------|--------------------------|
| Forma de pago 🚦                                                      | Referencia única mandato SEPA | Fecha mandato SEPA       |
| Recibo Iguala 🗸                                                      | Referencia única mandato SEPA | 🗎 🗰 🗙 Fecha mandato SEPA |
| Primer vencimiento (días)                                            | Otros vencimientos (dias)     | Número vencimientos      |
| 0                                                                    | 0                             | 0                        |
| Día de pago empresa (1)                                              | Día de pago empresa (2)       | Límite de crédito        |
| 0 En este apartado                                                   | 0                             | 0,0                      |
| ¿Aplicar retención? elegimos si aplicar<br>retención en la factura o |                               |                          |
| si O No O no                                                         |                               |                          |

De manera opcional, podemos elegir la fecha de vencimiento del pago.

## 7. Cargos

Así como en el apartado de Expedientes se factura por trámites, en la ficha del Cliente <u>se</u> <u>facturará por cargos</u>. En este apartado se incluirán todos los cargos realizados al cliente, el concepto por el cual se genera el cargo, descripción y el tipo de cargo (*mensual*; *puntual*; *anual*; etc.).

| Datos<br>obligatorios | Información<br>general | Contactos | Datos del<br>cobro | Provisiones | Igualas | Cargos | A Facturar | Facturas y<br>Proformas | Archivos | Tareas | Expedientes | Listado<br>Recibos |
|-----------------------|------------------------|-----------|--------------------|-------------|---------|--------|------------|-------------------------|----------|--------|-------------|--------------------|
| Lista de carç         | gos                    |           |                    |             |         |        |            |                         |          | -      | +           | luevo Cargo        |

Para generar un nuevo cargo, pulsaremos en la opción de Nuevo Cargo:

|                                                  | _                 |                 |                                                                                   |   |
|--------------------------------------------------|-------------------|-----------------|-----------------------------------------------------------------------------------|---|
| Tipo Cargo 🚦 etc.                                | e                 |                 |                                                                                   | A |
| Seleccione tipo de sargo                         |                   | •               |                                                                                   |   |
| Concepto Facturación 🗄                           |                   |                 |                                                                                   |   |
| Seleccione concepto                              |                   | •               |                                                                                   |   |
|                                                  |                   |                 |                                                                                   | s |
| Descripcion                                      |                   |                 |                                                                                   |   |
|                                                  |                   |                 |                                                                                   |   |
| 11                                               | Annual States of  |                 |                                                                                   |   |
| Honorarios                                       | Suplidos<br>0,0   | +               | En caso de tener un gasto<br>extra por el cargo, tenemos la<br>opción de suplidos |   |
| Honorarios<br>0,0<br>Horas realizadas H          | O,0               | Honorarios/Hora | En caso de tener un gasto<br>extra por el cargo, tenemos la<br>opción de suplidos | Í |
| Honorarios<br>0,0<br>Horas realizadas H<br>00:00 | oras a facturar ⊘ | Honorarios/Hora | En caso de tener un gasto<br>extra por el cargo, tenemos la<br>opción de suplidos |   |

A continuación, configuraremos el cargo que queremos generar:

Una vez rellenados los campos oportunos, pulsaremos en la opción de *Crear Cargo*. Una vez generado éste, podremos *editarlo* y *eliminarlo*, <u>siempre y cuando no lo hayamos facturado.</u>

# 8. A facturar

En esta pestaña nos aparecerá el listado de cargos generados y pendientes de facturar. En caso de que no exista cargo pendiente de facturar podremos comprobarlo de la siguiente manera:

| Distant I |             |           |           |             |         |        |            |            |          |        |             |        |
|-----------|-------------|-----------|-----------|-------------|---------|--------|------------|------------|----------|--------|-------------|--------|
| Datos     | Información | Contactos | Datos del | Provisiones | Igualas | Cargos | A Facturar | Facturas y | Archivos | Tareas | Expedientes | Listad |

En el supuesto de que tengamos un cargo pendiente de facturar nos aparecerá de la siguiente manera:

| Cargos<br>Seleccione<br>Hon<br>50,0<br>Provisior<br>Seleccione | ne los cargos a facturar<br>norarios<br>.00€<br>ones a incluir en la<br>ne las provisiones a inc | Descuento (%) 0,0 factura como suplidos tuir en la factura como suplidos                               | Suplidos<br>0,00€<br>☐ Incluir en la factura                                                         | Tipo Cargo     Cc       Puntual     Cc | Concepto<br>Consulta Presencial | Descripción<br>Posibilidad de interponer demanda |
|----------------------------------------------------------------|--------------------------------------------------------------------------------------------------|----------------------------------------------------------------------------------------------------|----------------------------------------------------------------------------------------------------|----------------------------------------|---------------------------------|--------------------------------------------------|
| Seleccione<br>Hon<br>50,0<br>Provisior<br>Seleccione           | ne los cargos a facturar<br>norarios<br>,00€<br>ones a incluir en la<br>ne las provisiones a inc |                                                                                                    | Suplidos<br>0,00€<br>☐ Incluir en la factura                                                         | Tipo Cargo     Cc       Puntual     Cc | Concepto<br>Consulta Presencial | Descripción<br>Posibilidad de Interponer demanda |
| Hon<br>50,0<br>Provisior<br>Seleccione                         | 00000000000000000000000000000000000000                                                           | Descuento (%)           0,0           factura como suplidos           luir en la factura como suplidos | Suplidos<br>0,00€<br>☐ Incluir en la factura                                                         | Tipo Cargo     Co       Puntual     Co | Concepto<br>Consulta Presencial | Descripción<br>Posibilidad de interponer demanda |
| D 50,0<br>Provision<br>Seleccione                              | ,00€<br>ones a incluir en la<br>ne las provisiones a inc                                         | 0,0<br>factura como suplidos<br>tuir en la factura como suplidos                                       | 0,00€<br>□ Incluir en la factura                                                                     | Puntual Co                             | Consulta Presencial             | Posibilidad de interponer demanda                |
| Provisior<br>Seleccione                                        | ones a incluir en la<br>ne las provisiones a inc                                                 | factura como suplidos<br>luir en la factura como suplidos                                              |                                                                                                    |                                        |                                 |                                                  |
| Imp                                                            |                                                                                                  |                                                                                                    |                                                                                                    |                                        |                                 |                                                  |
|                                                                | porte                                                                                            | Fecha emisión                                                                                          | Descripción                                                                                          |                                        |                                 |                                                  |
| 300                                                            | 0,00€                                                                                            | 21/05/2020                                                                                             | Redacción contr                                                                                      | ato de arrendamiento                   |                                 |                                                  |
| 600                                                            | 0,00€                                                                                            | 21/05/2020                                                                                             | Trámites                                                                                             |                                        |                                 |                                                  |
| Provisior<br>Facturar of<br>Imp                                | ones<br>contra las provisiones:<br>porte                                                         | En el supu<br>depositada<br>podremos f                                                                 | esto de que tengamos<br>una provisión de fondo,<br>acturar el cargo contra la<br>misma<br>Disponible | Fecha emisión                          | Descripción                     |                                                  |

Podemos incluso elegir facturar el cargo a través de cuenta bancaria. Una vez seleccionemos el cargo a facturar, tenemos la posibilidad de generar una factura *Proforma* o bien directamente crear una *Factura*:

| Cuentas Ba<br>Seleccione la | l <mark>ancarias</mark><br>a/s cuenta/s bancarias que se        | mostrarán en la factura: |                      |                       |                      |
|-----------------------------|-----------------------------------------------------------------|--------------------------|----------------------|-----------------------|----------------------|
|                             | I                                                               | BAN                      | Número de cuenta     |                       |                      |
|                             | E                                                               | S9420805801101234567891  | 20805801101234567891 |                       |                      |
| 1                           | marcaremos la casilla<br>deseamos selecciona<br>cuenta bancaria | i si<br>I la             |                      | Vista Previa Proforma | Vista Previa Factura |

Tanto si elegimos crear una factura proforma como si seleccionamos la opción de generar factura, debemos de <u>introducir la serie de facturación correspondiente</u> (a efectos de contabilidad); establecer a favor de quien se emitirá dicha factura; la forma de pago y comprobar que los datos relativos al cargo se reflejan de manera correcta en la vita previa:

| Facturación Cliente Cargo                                                                                                    | 3                                                       |                               |      |                           |         |
|----------------------------------------------------------------------------------------------------|---------------------------------------------------------|-------------------------------|------|---------------------------|---------|
| echa Emisión                                                                                                    |                                                         | Serie Facturación             | 1    | A favor de                |         |
| O3/07/2020     O3/07/2020     O     O | Podemos elegir también la fecha de emisión de la factur | Prueba 2020 - Pb              | ~    | Facturar a favor de       |         |
| Alberto -                                                                                                    |                                                         |                               |      |                           |         |
| Número factura: PbXXXX                                                                                                    |                                                         | Fecha Emisión: 03/07/2020     | Fo   | orma de Pago: En efectivo | ~       |
| Cargos                                                                                                    |                                                         |                               |      |                           |         |
| Concepto                                                                                                    | Descripción                                             |                               | Prec | cio Descuento (%)         | Importe |
| Consulta Presencial                                                                                                    | Posibilidad de inte                                     | rponer demanda (21,00%)       | 50,0 | 00€                       | 50,00€  |
| Cargo a provisión                                                                                                    | Provisión de fecha                                      | 21/05/2020 de importe 300,00€ |      |                           | -60,50€ |
| Resumen                                                                                                    |                                                         |                               |      |                           |         |
| Base imponible                                                                                                    | 6 IVA/IGIC IVA/IGIC                                     |                               |      |                           |         |
| 50,00€ 2                                                                                                    | 1,00% 10,50€                                            |                               |      |                           |         |

Al finalizar la comprobación, seleccionaremos la opción de *Generar Proforma* o *Generar Factura*:

| Concepto            |            | Descripción           |                               |               | Precio            | Descuento (%)  | Importe                    |
|---------------------|------------|-----------------------|-------------------------------|---------------|-------------------|----------------|----------------------------|
| Consulta Presencial |            | Posibilidad de interp | ooner demanda (21,00%)        |               | 50,00€            |                | 50,00€                     |
| Cargo a provisión   |            | Provisión de fecha 2  | 21/05/2020 de importe 300,00€ |               |                   |                | -60,50€                    |
| Resumen             |            |                       |                               |               |                   |                |                            |
| Base imponible      | % IVA/IGIC | IVA/IGIC              |                               |               |                   |                |                            |
| 50,00€              | 21,00%     | 10, <mark>50€</mark>  |                               |               |                   |                |                            |
| Base retención      | % Reter    | nción                 | Retención                     | Total factura | A cargo provisión | Total suplidos | Total <mark>l</mark> iquid |
| 0,00€               | 15,00%     |                       | 0,00€                         | 60,50€        | 60,50€            | 0,00€          | 0,00€                      |
|                     |            |                       |                               |               |                   |                |                            |

## 9. Facturas y Proformas

Al generar tanto la factura como la proforma, el Gestor nos trasladará a la pestaña de *facturas y proformas*. En ella se nos reflejará el listado de todas las facturas y proformas realizadas por los cargos generados al cliente.

<u>En el caso del listado de facturas</u>: podremos *editar* (datos no numéricos de ésta) y *anular la factura* (eliminar en ningún caso). Si anulamos la factura nos aparecerá por defecto la serie de facturación de abono. También podremos *descargar el pdf* de la factura y *compartirla*:

| latos Informa<br>gatorios gener | ción Contactos<br>ral        | Datos del Prov<br>cobro | visiones Igua        | alas Cargos   | A Facturar     | Facturas y<br>Proformas | Archivos      | Tareas           | Expedie           | ntes List<br>Rec         |
|---------------------------------|------------------------------|-------------------------|----------------------|---------------|----------------|-------------------------|---------------|------------------|-------------------|--------------------------|
| tado Facturas Listad            | do Proformas                 |                         |                      |               |                |                         |               |                  |                   |                          |
| .istado de facturas             |                              |                         |                      |               |                |                         |               |                  |                   | <b>Q</b> Filtrar factura |
| Totales factura: 1.246,         | ,30€   Totales liquidar: 539 | ,00€                    |                      |               |                |                         |               |                  |                   |                          |
| Fecha Emisión                   | Тіро                         | Número f                | actura               | Total factura | Total liquidar |                         | Facturado por | A<br>favor<br>de | Estado<br>factura | Opciones                 |
| 21/06/2020                      | Cargos - Iguala              | 2020191                 | sorio                | _60,50€       | 60,50€         |                         | Aimée         | e                | ditar 🛁           | 🖌 🖉 🖌                    |
| 21/05/2020                      | Cargos                       | 2020156                 | facturación<br>abono | 36,30€        | 0,00€          |                         | Aimée         |                  | Pagada            | <b>x</b> 0               |
| 21/05/2020                      | Trámites                     | 2020155                 | /                    | 968,00€       | 418,00€        |                         | Aimée         | an               | ular              | XD                       |
| 21/05/2020                      | Manual                       | AB8<br>(Anulaciór       | n de 2020153)        | -60,50€       | -60,50€        |                         | Aimée comp    | bartir           | argar pdf         | ***                      |

En el caso de que queramos compartir la factura, nos saldrá una ventana emergente con las opciones de: *Copiar al portapapeles* o bien *enviar ésta por email*:

| Com   | part          | ir             |          |                                             |                                                 |                   |                      |        |
|-------|---------------|----------------|----------|---------------------------------------------|-------------------------------------------------|-------------------|----------------------|--------|
| Fecha | a expi        | ración         |          |                                             |                                                 |                   |                      |        |
| 雦     | ×             | Fecha ex       | piración | (opcional)                                  |                                                 |                   |                      |        |
| Comp  | artid         | o con          |          |                                             |                                                 |                   |                      |        |
| Con   | nparti        | do con         |          |                                             |                                                 |                   |                      |        |
| Enlac | e par         | a comparti     | r 🖪 Co   | piar al portapapeles                        | Enviar por email                                |                   |                      |        |
| http: | s://ge        | stion.tirant.c | com/sha  | red/bWRpV2tmbT                              | ZBOXRjQTZ0TDdNTUIrM1p                           | VQm1qVHp4MldEU2pM | S1BiM2cvU0lmMVNwajF2 | WnJkRG |
| Des   | <b>:de</b> 0( | 3/07/2020      | 1        | La opción del po<br>a generar una d<br>corr | ortapapeles no va<br>rección web para<br>partir | Actualizar        | 🛱 Dejar de compartir | Salir  |

<u>En el listado de proformas:</u> En este listado nos aparecerá el icono de generar la factura en caso de que queramos pasar la proforma a una factura de manera definitiva:

| istado de proformas      |                                |                |               |                |               |                  |                   | <b>Q</b> Filtrar profo |
|--------------------------|--------------------------------|----------------|---------------|----------------|---------------|------------------|-------------------|------------------------|
| otales factura: 1.028,50 | 0€   Totales liquidar: 418,004 |                |               |                |               |                  |                   |                        |
| Fecha Emisión            | Тіро                           | Número factura | Total factura | Total liquidar | Facturado por | A<br>favor<br>de | Estado<br>factura | Opciones               |
| 03/07/2020               | Cargos                         | Pb3            | 60,50€        | 0,00€          | Aimée         |                  |                   |                        |
| 21/05/2020               | Trámites                       | Pb2            | 968,00€       | 418,00€        | Aimée generar | factura          | /                 | 100                    |

## 10.Archivos

Desde esta pestaña podremos *subir archivos, crear carpetas, generar documentos de textos* y adjuntarlos a la ficha del cliente:

| Datos<br>obligatorios | Información<br>general | Contactos      | Datos<br>del<br>cobro | Provisiones      | Igualas     | Cargos | A<br>Facturar | Facturas<br>y<br>Proformas | Archivos | Tareas | Expedientes | Listado<br>Recibos |
|-----------------------|------------------------|----------------|-----------------------|------------------|-------------|--------|---------------|----------------------------|----------|--------|-------------|--------------------|
| Archivos              |                        |                |                       |                  |             |        |               |                            |          |        |             |                    |
| Car                   | peta de a              | rchivos o      | del clie              | nte              |             |        |               |                            |          |        |             |                    |
| O F                   | Para subir ficher      | os, puede sele | ccionarlos            | o arrastrarlos d | esde su eqi | uipo.  |               |                            |          |        |             |                    |

Para adjuntar cualquier archivo desde nuestro dispositivo, pulsaremos sobre la opción *Subir archivos*. Se abrirá una ventana con los archivos disponibles en nuestro dispositivo, sólo tendremos que elegir aquellos que queremos adjuntar a la ficha del cliente:

| III Calen                                                | dario y Tareas                                                                           | ٠.                                                                                                    | Datos                                                                                                    | Information                                                                                | ión Contactos                                                                                                    | i Da | atos F                                                                          | rovisiones           | Igualas               | Cargos     | A         | Facturas    | Archivos          | Tareas   | Expedientes           | L       |
|----------------------------------------------------------|------------------------------------------------------------------------------------------|----------------------------------------------------------------------------------------------------|----------------------------------------------------------------------------------------------------|--------------------------------------------------------------------------------------------|----------------------------------------------------------------------------------------------------|------|---------------------------------------------------------------------------------|----------------------|-----------------------|------------|-----------|-------------|-------------------|----------|-----------------------|---------|
| Conta                                                    | ictos                                                                                    | <                                                                                                    | obligatorios                                                                                                    | genera                                                                                     | 21                                                                                                    | cc   | bro                                                                             |                      |                       |            | 1 actural | Proformas   |                   |          |                       | ra      |
| Tirant                                                   | Box                                                                                      | <                                                                                                    | Archivos                                                                                                    |                                                                                            |                                                                                                    |      |                                                                                 |                      |                       |            |           |             |                   |          |                       |         |
| Facti                                                    | Ø Abrir                                                                                  |                                                                                                    |                                                                                                    |                                                                                            |                                                                                                    |      |                                                                                 |                      | ×                     |            |           |             |                   |          |                       |         |
| 2 Recil                                                  | $\leftarrow \rightarrow - \uparrow$                                                      | 🔜 🕨 Este equipo 🔸 Es                                                                                                    | ritorio >                                                                                                    |                                                                                            | ~                                                                                                    | Ö    | ,∕⊂ Bus                                                                         | ar en Escritorio     |                       |            |           |             |                   |          |                       |         |
| ld Gráf                                                  | Organizar 🔻                                                                              | Nueva carpeta                                                                                                    |                                                                                                    |                                                                                            |                                                                                                    |      |                                                                                 | <b>H</b> EE <b>•</b> | •                     |            |           |             |                   |          |                       |         |
|                                                          | 🕹 D 🖈 ^                                                                                  | Nombre                                                                                                    | Fecha de r                                                                                                    | nodifica                                                                                   | Tipo                                                                                                    | Tama | ño                                                                              |                      | ^                     | lpo.       |           |             |                   |          |                       |         |
| Lexn                                                     | 🔁 D 🖈                                                                                    | 🚺 Listado de teléfono.                                                                                                    | <b></b> 13/03/202                                                                                                    | 0 10:34                                                                                    | Hoja de cálculo O                                                                                                    |      | 4 KB                                                                            |                      |                       |            |           |             |                   |          |                       |         |
|                                                          | 📰 ln 🖈                                                                                   | 👔 Listado tareas a revi                                                                                                    | 17/03/202                                                                                                    | 0 8:23                                                                                     | Archivo PNG                                                                                                    |      | 169 KB                                                                          |                      |                       |            | -         |             |                   | -        |                       | _       |
| LOPE                                                     | 03- N                                                                                    | 🗊 Microsoft Teams                                                                                                    | 08/06/202                                                                                                    | 0 11:54                                                                                    | Acceso directo                                                                                                    |      | 3 KB                                                                            |                      |                       |            | 🏦 Subi    | ir archivos | C Actualiza       | r 🚽 Crea | r 🌈 Compar            | tir     |
| Peru                                                     | CON                                                                                      | Modificaciones sufr                                                                                                    | 11/02/202                                                                                                    | 0 12:55                                                                                    | Documento de Mi                                                                                                    | 8    | 13 KB                                                                           | -                    | and the second second |            |           |             |                   |          |                       | _       |
|                                                          | - Andrew -                                                                               | & planilla unica para                                                                                                    | r 12/06/202                                                                                                    | 0 15:32                                                                                    | Documento Adob                                                                                                    |      | 124 KB                                                                          |                      |                       | modifica   | i dan     |             |                   |          | Acciones              |         |
|                                                          | firm                                                                                     | planna_unica_para_                                                                                                    | 1111 112/00/202                                                                                                    |                                                                                            |                                                                                                    |      |                                                                                 |                      |                       |            | cion      | ា           | amano             |          |                       |         |
| Desp                                                     | 5 firma                                                                                  | Sesame Time Tirant                                                                                                    | 16/07/201                                                                                                    | 9 14:58                                                                                    | Acceso directo a l                                                                                                    |      | 1 KB                                                                            |                      |                       |            | cion      | T           | amano             |          |                       |         |
| <b>#</b> Desp                                            | 57 firma                                                                                 | <ul> <li>pranna_unica_para_</li> <li>Sesame Time Tirant</li> <li>Setup-TirantBox-v3.</li> </ul>                                                                                              | 16/07/201<br>3 25/06/202                                                                                                    | 9 14:58<br>D 17:33                                                                         | Acceso directo a l<br>Aplicación                                                                                                    | 155  | 1 KB<br>.059 KB                                                                 |                      |                       |            | cion      | 1           | amano             |          | ⊮≓∎                   |         |
| N Desp                                                   | 5 firma<br>FORI<br>S Creativ                                                             | <ul> <li>Sesame Time Tirant</li> <li>Setup-TirantBox-v3.</li> <li>Skype</li> </ul>                                                                                                    | 16/07/201<br>3 25/06/202<br>05/11/201                                                                                                    | 9 14:58<br>D 17:33<br>8 18:29                                                              | Acceso directo a l<br>Aplicación<br>Acceso directo                                                                                                    | 155  | 1 KB<br>.059 KB<br>2 KB                                                         |                      |                       |            | CION      | 1           | amano             |          | <b>⊘</b> ≓∎           |         |
| A Desp                                                   | Greativ                                                                                  | <ul> <li>panna_unica_para_</li> <li>Sesame Time Tirant</li> <li>Setup-TirantBox-v3.</li> <li>Skype</li> <li>Slack</li> </ul>                                                                 | 16/07/201<br>25/06/202<br>05/11/201<br>22/05/202                                                                                                    | 9 14:58<br>0 17:33<br>8 18:29<br>0 11:32                                                   | Acceso directo a I<br>Aplicación<br>Acceso directo<br>Acceso directo                                                                                  | 155  | 1 KB<br>.059 KB<br>2 KB<br>3 KB                                                 |                      |                       | 0 18:04:20 | )         | 8           | 3 Bytes           |          | ©≓0<br>∕±©≓0          | t D     |
| N Desp<br>Confi<br>Uso                                   | 🛃 firma<br>FORI<br>🧒 Creativ<br>🌰 OneDr                                                  | paring_unic_para Sesame Time Tirant Setup-TirantBox-v3. Sype Slack Solicitud extensión                                                                                                    | 16/07/201<br>3 25/06/202<br>05/11/201<br>22/05/202<br>30/03/202<br>20/05/202                                                                                                    | 9 14:58<br>0 17:33<br>8 18:29<br>0 11:32<br>0 13:33                                        | Acceso directo a l<br>Aplicación<br>Acceso directo<br>Acceso directo<br>Documento de Mi                                                               | 155  | 1 KB<br>.059 KB<br>2 KB<br>3 KB<br>30 KB                                        |                      |                       | 0 18:04:20 | )         | 8           | 3 Bytes           |          | C≓0<br>/±C≓0<br>+C→05 | 19<br>V |
| A Desp<br>Confi<br>USO                                   | <ul> <li>firma</li> <li>FORI</li> <li>Creatia</li> <li>OneDr</li> <li>Este ex</li> </ul> | printing_unic_parg     Sesame Time Tirant     Setup-TirantBox-v3.     Skype     Slack     Solicitud extension     Cl_7873880_es.pdf     Ku-va                                                | 16/07/2019<br>3 25/06/2029<br>05/11/2019<br>22/05/2029<br>30/03/2029<br>20/05/2029                                                                                                    | 9 14:58<br>0 17:33<br>8 18:29<br>0 11:32<br>0 13:33<br>0 13:59                             | Acceso directo a l<br>Aplicación<br>Acceso directo<br>Acceso directo<br>Documento de Mi<br>Documento Adob                                             | 155  | 1 KB<br>.059 KB<br>2 KB<br>3 KB<br>30 KB<br>16 KB                               |                      |                       | 0 18:04:20 | )         | 8           | 3 Bytes<br>5,3 KB |          | 0≓0<br>∕±0≓0<br>±0≓02 | 19<br>) |
| A Desp<br>Confi<br>Uso                                   | FORI                                                                                     | pianna Lunca para     pianna Lunca para     Setup-TirantBox-v3.     Skype     Slack     Solicitud extension     OL_7873880_es.pdf     Volvado entorno De     WhatsApp                        | 16/07/2019<br>3 25/06/2029<br>05/11/2019<br>22/05/2029<br>20/03/2029<br>20/05/2029<br>01/04/2029<br>17/03/2029                                                                                                    | 9 14:58<br>0 17:33<br>8 18:29<br>0 11:32<br>0 13:33<br>0 13:59<br>0 12:16<br>0 15:28       | Acceso directo a I<br>Aplicación<br>Acceso directo<br>Acceso directo<br>Documento de Mi<br>Documento Adob<br>Archivo PNG<br>Acceso directo            | 155  | 1 KB<br>.059 KB<br>2 KB<br>3 KB<br>30 KB<br>16 KB<br>90 KB<br>3 KB              |                      |                       | 0 18:04:20 | )         | 8           | 3 Bytes<br>5,3 KB |          | C≓0<br>∕±C≓0<br>±C≓03 | C (     |
| <ul> <li>♣ Desp</li> <li>✔ Confi</li> <li>Uso</li> </ul> | Greating Orean                                                                           | pianna Lunca para     jorna Lunca para     Setup-TirantBox-v3.     Skype     Slack     Solicitud extension     OL_7873880_es.pdf     Volvado entorno De     WhatsApp     Nombre: Notificacic | <ul> <li>ifo(07/201)</li> <li>ifo(07/201)</li> <li>25/06/202)</li> <li>05/11/201)</li> <li>22/05/202)</li> <li>30/03/202)</li> <li>20/05/202)</li> <li>01/04/202)</li> <li>17/03/202)</li> <li>n Beca del Mini</li> </ul> | 9 14:58<br>0 17:33<br>8 18:29<br>0 11:32<br>0 13:33<br>0 13:59<br>0 15:28<br>sterio 2019-2 | Acceso directo a l<br>Aplicación<br>Acceso directo<br>Acceso directo<br>Documento de Mi<br>Documento Adob<br>Archivo PNG<br>Acceso directo<br>020.pdf | 155  | 1 KB<br>.059 KB<br>2 KB<br>3 KB<br>30 KB<br>16 KB<br>90 KB<br>3 KB<br>Todos los | archivos (*.*)       | ~                     | 0 18:04:20 | )         | 8           | 3 Bytes<br>5,3 KB |          | C≓®<br>/±C≓®<br>±C≓®3 | C 1     |

Para crear una carpeta una *carpeta o un documento* nuevo en la pestaña de archivos, pulsamos la opción de *Crear:* 

| puede seleccionarlos o arrastrar | de <mark>su equipo.</mark> |         |        |
|----------------------------------|----------------------------|---------|--------|
| re del archivo                   | La Subir archivos          | Crear   | r Comp |
| re del archivo                   | La Subir archivos          | Carpeta |        |

En caso de elegir *crear una nueva carpeta*, sólo tendremos que seleccionar la opción y a continuación denominar la carpeta que queremos crear. También tenemos la opción de crear subcarpetas dentro de cada carpeta:

| Crear Carpeta |                      | ×        |
|---------------|----------------------|----------|
| Nueva carpeta | ]                    |          |
|               | nombre de la carpeta | + Añadir |

En el supuesto de querer *crear un documento* se nos abrirá el editor de texto del Gestor similar al editor de texto Word. Cada cambio en el documento se guardará de manera automática:

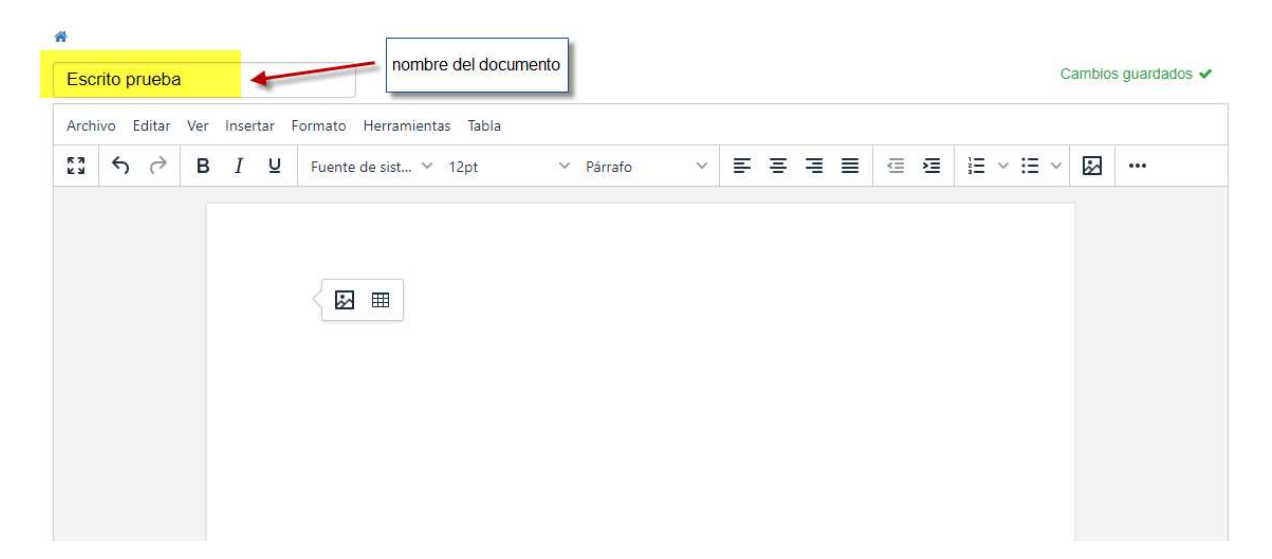

Una vez tengamos adjuntos a la ficha del cliente varios archivos, en el listado de archivos nos aparecerán una *serie de funcionalidades*. Además, podremos compartir todos o sólo un archivo en específico:

| Búsqueda por el nombre del archivo | ٩ | 1 Subir a             | irchivos | C Actualizar | + Crear | r Compartir           |
|------------------------------------|---|-----------------------|----------|--------------|---------|-----------------------|
| Nombre                             |   | Fecha de modificación | Та       | imaño        | A       | cciones               |
| Datos cliente/                     |   |                       |          | editar       |         | Z≓ <b>¤</b>           |
| 🗆 🕒 Escrito prueba                 |   | 06/07/2020 14:12:58   | 61       | Bytes        |         | *±© <mark>=</mark> 0: |
| C 2 TOL_7873880_es.pdf             |   | 21/05/2020 18:02:38   |          | mover        |         | ⊾ิ่่ ≓ตว              |

## 11. Tareas

En esta pestaña podemos generar cualquier evento relacionado con el cliente, asociarlo al calendario y establecer avisos/recordatorios:

| Datos<br>obligatorios | Información<br>general | Contactos | Datos<br>del<br>cobro | Provisiones | Igualas | Cargos | A<br>Facturar | Facturas<br>y<br>Proformas | Archivos | Tareas | Expedientes | Listado<br>Recibos |
|-----------------------|------------------------|-----------|-----------------------|-------------|---------|--------|---------------|----------------------------|----------|--------|-------------|--------------------|
| Linte de l            |                        |           | and a state           |             |         |        |               |                            |          |        |             |                    |

Para generar una nueva tarea pulsamos en la opción de *Nueva tarea* y a continuación rellenamos los campos para su creación:

| istos Previstos                                                                                                    | Tipo de Tarea | Responsable principal  |             |
|----------------------------------------------------------------------------------------------------|---------------|------------------------|-------------|
|                                                                                                    |               | Aimée                  |             |
| Fecha                                                                                                    |               | No tiene avisos        |             |
| Fecha                                                                                                    |               |                        | Nuevo aviso |
| 🛍 lun., 06 de julio de 2020                                                                                                    |               | No tiene avisos        |             |
|                                                                                                    |               | genera avisos<br>en el |             |
| Hora/Min.                                                                                                    |               | calendario             |             |
| 60:00                                                                                                    |               | asociados a la         |             |
| Hora/Min.           (f)           (f) <td></td> <td>asociados a la</td> <td></td> |               | asociados a la         |             |

| Descripción Fecha inicio Fecha fin Dias Responsable Calendario A | ccione |
|------------------------------------------------------------------|--------|

Una vez creada la tarea, podremos finalizar, editar o eliminar ésta:

# 12.Expedientes

Desde la ficha del cliente el Gestor permite crear expedientes asociados a aquél. A través de la pestaña de Expedientes, se puede acceder a la creación de uno nuevo:

| Datos<br>bligatorios | Información<br>general | Contactos  | Datos<br>del<br>cobro             | Provisiones | Igualas  | Cargos    | A<br>Facturar | Facturas<br>y<br>Proformas | Archivos | Tareas      | Expedientes | Listad<br>Recibo |
|----------------------|------------------------|------------|-----------------------------------|-------------|----------|-----------|---------------|----------------------------|----------|-------------|-------------|------------------|
| Lista                |                        |            |                                   |             |          |           |               |                            | -        | -           | + Nuevo exp | ediente          |
| Número               |                        | Denomina   | ción                              |             | Fecha c  | le Inicio | Fec           | ha de Fin                  | Тіро     | o de exped  | iente Op    | ciones           |
| 2020/37              |                        | Reclamació | ón resp <mark>ons</mark><br>ctual | abilidad    | 21/05/20 | 020       |               |                            | Inte     | rnacional P | rivado 🧳 🥒  |                  |
|                      |                        |            |                                   |             |          |           |               |                            | edi      | tar         |             |                  |

# 13.Listado de Recibos

En esta pestaña se visualizará el listado de recibos que se hayan creado sobre las provisiones de fondo:

| igatorios | Información<br>general | Contactos    | Datos<br>del | Provisiones                              | Igualas | Cargos | A<br>Facturar | Facturas<br>y<br>Droformac | Archivos | Tareas | Expedientes | Lista<br>Recib |
|-----------|------------------------|--------------|--------------|------------------------------------------|---------|--------|---------------|----------------------------|----------|--------|-------------|----------------|
| Recibos   | listado                |              |              |                                          |         |        |               |                            |          |        |             |                |
| Fecha E   | misión N               | úmero Recibo | Concep       | to                                       |         |        |               |                            | Imp      | orte   | Opciones    |                |
|           |                        |              |              | 10 10 10 10 10 10 10 10 10 10 10 10 10 1 | (AN 182 | 10     | -             |                            | 1 000    | 000    | EA.         |                |

# 13.1. Compartir información del cliente

| 20/22 Alber          | to 🖋                   |                 |                       |             |         |        |               | Etiquetas                  | â Eliminar | <b>∂</b> Com                      | partir 🤊                         | Cance | elar Edic        |
|----------------------|------------------------|-----------------|-----------------------|-------------|---------|--------|---------------|----------------------------|------------|-----------------------------------|----------------------------------|-------|------------------|
| Datos<br>bligatorios | Información<br>general | Contactos       | Datos<br>del<br>cobro | Provisiones | Igualas | Cargos | A<br>Facturar | Facturas<br>y<br>Proformas | Archivos   | Taleas                            | Expedie                          | ntes  | Listad<br>Recibo |
| Datos obli           | gatorios               |                 |                       |             |         |        |               |                            |            | para co<br>toda la in<br>de la fi | ompartir<br>formación<br>cha del |       |                  |
| Alberto              |                        |                 |                       |             |         | NIF/CI |               |                            |            | Circ                              | inte                             |       |                  |
| 110010               |                        |                 |                       |             |         | EI NIF | no es válido  | D                          |            |                                   |                                  |       |                  |
| Grupo del            | cliente 0¿Pa           | ra qué sirven l | os grupos'            | ?           |         | Es em  | presa         |                            |            |                                   |                                  |       |                  |
| × Turno C            | ficio (civil)          |                 |                       |             |         |        |               |                            |            |                                   |                                  |       |                  |
| Código Cli           | ente                   |                 |                       |             |         | Razór  | Social        |                            |            |                                   |                                  |       |                  |
| 2020/22              |                        |                 |                       |             |         | Raz    | on Social     |                            |            |                                   |                                  |       |                  |

Desde este apartado podemos compartir todos los datos del cliente:

A continuación, tendremos la opción de compartir la información del cliente bien a través de un *enlace web* o bien a través de *correo electrónico*:

| Com         | npart           | ir                   |                                                                       |                                      |
|-------------|-----------------|----------------------|-----------------------------------------------------------------------|--------------------------------------|
| Adv<br>clie | verten<br>inte. | cia: Al compartir un | cliente, se comparten también sus facturas. El receptor del enlace te | ndrå acceso a todas las facturas del |
| Fecha       | a expi          | ración               |                                                                       |                                      |
| Ê           | ×               | Fecha expiraciór     | i (opcional)                                                          |                                      |
| Comp        | partid          | o con                |                                                                       |                                      |
| Cor         | nparti          | do con               |                                                                       |                                      |
| Enlac       | e par           | a compartir 🖪 🖪 Co   | opiar al portapapeles Enviar por email                                |                                      |
| http        | s://ge          | stion.tirant.com/sha | red/MnZSbGNhdGVFYkhVK3FqVzNVeVFWRm5zYlhxTkZTM2NMN0                    | wvY3Q1QkRadHM1aTVRSU1qVDJ0           |
| De          | sde 00          | 6/07/2020            | finalizamos la acción<br>actualizando                                 | Dejar de compartir Salir             |

Por último, en el listado general de todos los clientes, tendremos varias funcionalidades. Desde compartir todo el listado de clientes en un archivo (*CSV; Libre Office; PDF; Excel*):

| Clientes            |              |             |                 |                   |                    |         | Exportar -                       | + Nuevo cliente                           |
|---------------------|--------------|-------------|-----------------|-------------------|--------------------|---------|----------------------------------|-------------------------------------------|
| iombre o NIF        |              |             |                 | Domicilio, Email, | Teléfono           |         | CSV (.cs<br>LibreOffi            | v)<br>ce (.ods)                           |
| Columnas            | UT.          |             |                 | Domicilo, Emali,  | , relefond.        |         | Excel (.x<br>PDF Det<br>PDF List | Isx) C Busi<br>alles (.pdf)<br>ado (.pdf) |
| + Código<br>Cliente | + Nombre     | + Población | + Observaciones | + Provincia       | + Código<br>Postal | 🕂 Email | <b>⊕</b><br>Teléfono             | Opciones                                  |
| 2020/22             | Alberto      |             |                 |                   |                    |         |                                  | / = 6                                     |
| 2020/21             | Rosa         |             |                 |                   |                    |         |                                  | / = 6                                     |
| 2020/19             | Jose         |             |                 |                   |                    |         |                                  | / = 6                                     |
| 2020/17             | Luis         |             |                 |                   |                    |         |                                  |                                           |
| 2020/16             | Ayuntamiento |             |                 |                   |                    |         |                                  |                                           |

Hasta adicionar o suprimir columnas según los datos que queramos se visualicen con relación a la información del cliente en el listado:

| Nombre o NIF | Domicilio, Email, Teléfono | Es      |          |
|--------------|----------------------------|---------|----------|
| Nombre o NIF | Domicilio, Email, Teléfono | empresa | Q Búsque |

Así, adaptaremos a nuestro criterio la información a compartir:

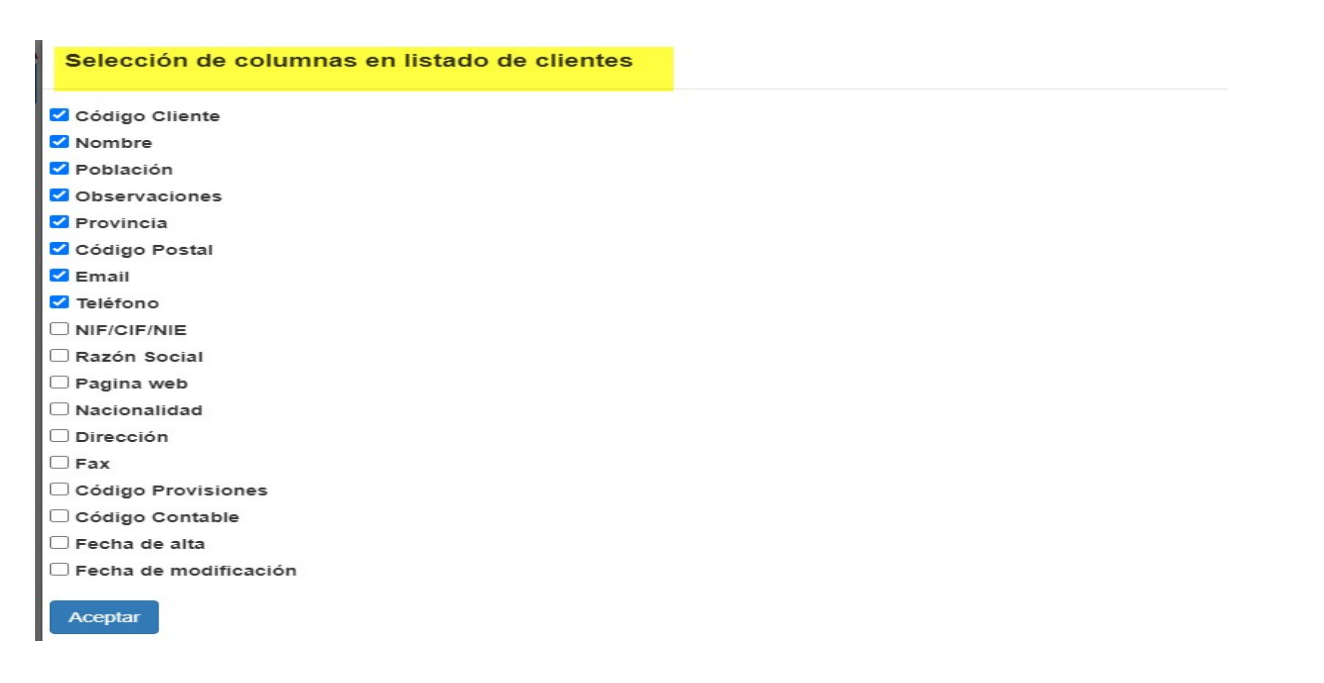

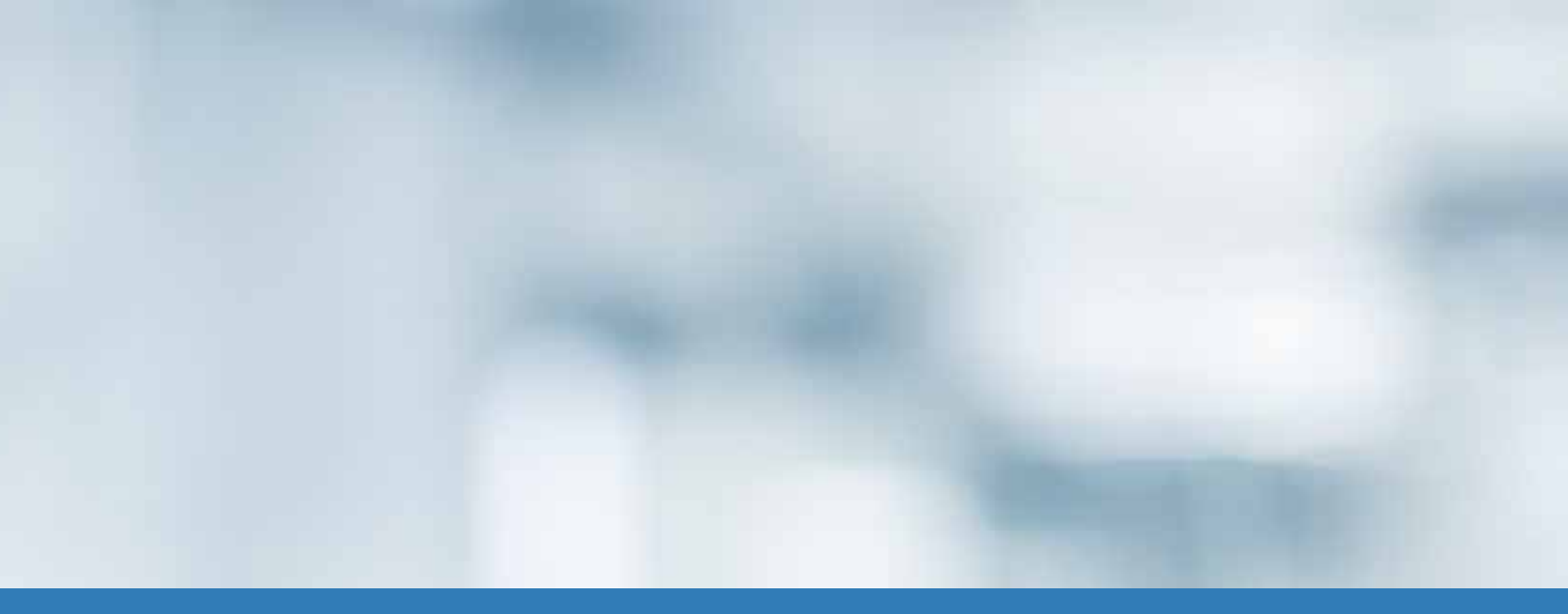

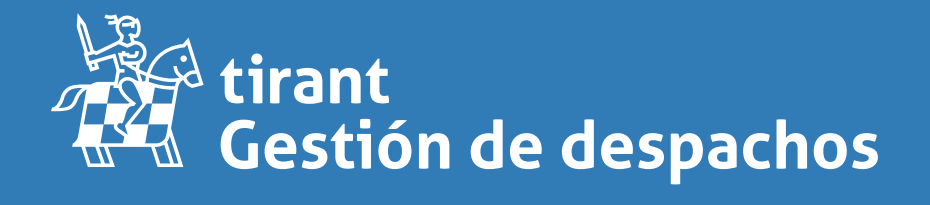

gestion.tirant.com